# 新纪元网上交易系统 使用说明书

# 新纪元期货经纪有限责任公司

2007年5月22日

【阅读前约定】: 本文中所提到的鼠标操作习惯都约定为右手习惯

# • 下载安装

新纪元网上交易系统是为新纪元期货公司客户提供的基于互联网进行期货相关实时交易的一套软件。交易系统主要分为网上交易软件和银期转帐软件。凡在新纪元期货公司开设期货交易帐户的客户,可以登录公司网站下载安装使用交易系统。具体下载地址为:

登录公司网站首页 http://www.neweraqh.com.cn \_\_\_\_\_ 点击左侧 "软件下载" 图标

我公司分别通过电信宽带和网通宽带提供交易软件单独版本下载和富远行情、文华行情 以及澎博行情软件的下载,其中每款行情软件中都嵌有网上交易系统。客户可以根据自己的 使用行情习惯和使用网络情况选择下载其中一款或多款软件。

客户下载安装程序后,双击安装程序根据提示安装即可。

# • 网上交易软件使用说明

目前我公司网上交易软件有新旧两个版本,只有在富远行情中同时嵌入了新版本和旧版本,文华行情和澎博行情中只嵌入了新版本交易软件。新版本网上交易软件图标为"全", 旧版本网上交易图标为"管"。本文以下所提到的网上交易软件,未特别指出是旧版交易软件的,均指新版网上交易软件。

一、开始使用

1. 登录程序

从桌面或行情相关交易菜单中运行网上交易程序,出现如图 1.1 的登录对话框。

| 新纪元期货网上交易 |            |               |  |  |  |  |  |  |
|-----------|------------|---------------|--|--|--|--|--|--|
| 登录系统      | 5,请输入帐号和密码 | A Contraction |  |  |  |  |  |  |
| 选择接入地址    | 电信服务器      | •             |  |  |  |  |  |  |
| 客户号       | 8888       | •             |  |  |  |  |  |  |
| 登录密码      | жжжж       |               |  |  |  |  |  |  |
| 📃 在这台机器上保 | 存我的帐号      |               |  |  |  |  |  |  |
| 反登录       | 参数设置       | 退出            |  |  |  |  |  |  |
|           |            |               |  |  |  |  |  |  |

图 1.1

其中"选择接入地址"提供了网通接入和电信接入。客户根据自己使用的上网情况选择

接入速度较快的接入服务器,然后输入客户号和交易密码,点击登录按钮即可进入交易界面。 新开户帐户和忘记密码后重设密码的客户,登录时必须修改密码才能进行交易。

# 🍑 【提示】:

① 为保证您的帐号安全,请不要在公共上网场所打勾使用复选框"□ 在这台机器上保存我的帐号"。

② 对于需要通过代理上网的客户,点击"参数设置"按钮进行代理设置。有关代理设置问题请询问您所在单位的网络管理员。

# 2. 界面功能介绍

登录完成后,进入交易界面。如图 1.2 所示,交易软件界面主要由实时行情行情窗口、 功能选择窗口、实时委托窗口、及时通知提示和操作提示五部分组成。

| Í |          | 60108 | 朱建军意     | 紀元期:     | 货网上交          | で易 V1.1    | Build M | ay 16             | 6 2007  |         |      |           |          |             | <b>立时行</b>                               | 吉窗口      |            |
|---|----------|-------|----------|----------|---------------|------------|---------|-------------------|---------|---------|------|-----------|----------|-------------|------------------------------------------|----------|------------|
|   |          | 品种    | 代码       | 昨结算      | 开盘价           | E the full | 浙       | 跃后                | 記成交     | 买盘价     | 买盘量  | 実盔切       | 兴油里      | ्रम्        |                                          | нын      | 持仓量        |
|   | <u> </u> | 芝粕    | m0705    | 2351.00  | 0.00          | 0.00       | -2351.  | 00                | 0       | 0.00    | 0    | 0.00      | 0        | -100        | 0                                        |          | 4362       |
|   | <u> </u> | 囙粕    | m0707    | 2515.00  | 0.00          | 0.00       | -2515.  |                   |         | 0.00    | 0    | 0.00      | 0        | -           | 00 0                                     |          | 1586       |
|   | 7 1      | 乏粕    | m0708    | 2528.00  | 0.00          | 0.00       | -2528.  |                   |         | 0.00    | 0    | 2427.00   | 1        | -100.       | 00 0                                     |          | 4.28       |
|   | i i      | 豆粕    | m0709    | 2576.00  | 2600.00       |            |         |                   | 31002   |         | 2    |           | 10       |             | <mark>41</mark> 13670                    |          | 317176     |
|   | ļ        | 豆粕    | m0711    | 2630.00  | 2525.00       |            |         |                   | 2542    | 2525.00 | 190  | 0.00      | 0        |             | <mark>23</mark> 108                      |          | 1350       |
|   | <u> </u> | 2*A   | m0712    | 2638.00  | 0.00          | 0.00       | -2638.  |                   |         | 2596.00 | 7    | 0.00      | 0        | -100.       | 00 <b>0</b>                              |          | 78         |
|   | <u> </u> | 豆粕    | muCO1    | 2655.00  | 0.00          | 0.00       | -2655.  |                   |         | 0.00    | 0    | 0.00      | 0        | =100.       | 00 <b>0</b>                              |          | 2420       |
|   | 1 3      | 氢粕    | m0802    | 0.00     | 0 00          | 2698.00    | 2698.   |                   |         | 0.00    | 0    | 0.00      | 0        | 0.          | 00                                       |          | 7/8        |
|   | 委        | Ð     | 8金持仓     | 成交 预     | <b>读托</b> 【44 | 一個工作力      |         | 清賀峰               | 101     | Тазы    | 单│止损 | 止盈设置      |          |             | 可田姿会                                     | 93       | 9 101 50   |
|   |          | 不显示   | 民成な委托    | 6 一一不易   | 「示撤单索         | ÷#         |         |                   |         |         | 措    | ]里 [] let | e) 刷     | 新(175)      |                                          | 0004     | 3, 101. 30 |
|   | H        | 委托    | -   結果说明 | 一合約代     | 四 买卖          | 井平         | 委托价     | 委手                | 成交      | 价 成手    | 樹毛之  | 委托时间      | 杂石地址     |             | _ 合约代码                                   | mU8U1    |            |
|   | H        | 142.0 | 7 全部成で   | 5 m0711  | 壶出            | 平仓         | 2525 00 | 6                 | 2525    | 00 6    | 0.1  | 8-11-43   | 10 16 23 | 4.25        | - ──── ∞                                 | 1. 买入    | <b>_</b>   |
|   |          | 14872 | 6 全部成功   | E m0709  | 卖出            | 平仓         | 2500.00 | 2                 | 2500.   | 00 2    | 0 1  | 8:11:33   | 10.16.23 | . 125       | 开 平                                      | 2. 平仓    | -          |
|   |          | 14872 | 5 全部成3   | 5 m0711  | 买入            | 开仓         | 2720.00 | 5                 | 2720.   | 00 5    | 0 1  | 8:11:23   | 10.16.23 | . 125       | 委托价格                                     | 2,67     | 75.00      |
|   |          | 14872 | 4 全部成3   | E m0711  | 卖出            | 开仓         | 2720.00 | 5                 | 2720.   | 00 5    | 0 1  | 8:11:01   | 10.16.23 | . 125       | 委托数量                                     |          | 8 -        |
|   |          | 14663 | 4 全部成公   | 5 m0709  | 买入            | 开仓         | 2602.00 | 1                 | 2602.   | 00 1    | 0 1  | 8:04:10   | 10.16.23 | . 125 -     | 一一一一一一一一一一一一一一一一一一一一一一一一一一一一一一一一一一一一一一一  |          | 0          |
|   |          | 14663 | 3 全部成3   | 5 m0709  | <u>F</u> A    | TE         | 2602.00 | 1                 | 2602.   | 00 1    | 0 1  | 8:03:54   | 10.16.23 | . 125       | 一 元 价 0                                  | 000 平井   |            |
|   | 1.56     | м. 1  |          | 02       | 突出            | 开仓         | 2700.00 | 1                 | 0.      | 00 0    | 1 1  | 8:02:11   | 10.16.23 | . 125       | 卖价 0.                                    | 00000 赤母 |            |
| 5 | 力能       | 远;    | 筆窗口      | 0711     | 突出            | 井仓         | 2700.00 | 5                 | 2700.   | 00 3    | 21   | .8:00:25  | 10.16.23 | . 125       | ₹0                                       | 0.00 深胜  | -8.41      |
|   | Ξ        | ~     |          | - m0711  | 买人            | 开仓         | 2700.00 | 1                 | 2700.   | 00 1    | 0 1  | .7:59:54  | 10.16    |             |                                          | 0.00 肋底  | 2 549 00   |
|   | 18:      | 12:52 | 成交通知     | 委托(合)    | 司号:1487       | 26)已成交     | E, 成交编・ | <del>号</del> :100 | 009747, | 成交数量    | :2   |           | <b>)</b> | <b>《时</b> 子 | 安托窗口                                     | 0 仓位     | 2, 420     |
|   | 18:      | 13:01 | 委托确认     | 委托(合)    | 司号:1487       | 27)已成功     | 确认      |                   |         |         |      | /         |          |             |                                          |          | uter i     |
|   | 18:      | 13:01 | 成交通知     | 委托し合う    | コ号・1487       | 27)已成了     | E,成交编·  | 号:100             | 009775, | 成交数量    | °6   |           |          | 1/8         |                                          |          | 聖安代        |
|   | 08:2     | 9:32  | 朱建军 Pa   | ugeUp 涨停 | Pozellow      | n 跌停       |         |                   |         |         |      |           |          | ① 鼠椋        | 一, 一, 一, 一, 一, 一, 一, 一, 一, 一, 一, 一, 一, 一 | 撤单       |            |
|   |          |       |          |          |               |            |         |                   | _       | _       |      |           | 14       |             |                                          | <u> </u> |            |
|   |          |       |          |          |               | 操作         | 提示      | (—                | •)      |         | 及时道  | 通知损       | 最示 〕     |             | 操                                        | 作提示      | (二)        |

图 1.2

其中功能选择窗口有多个功能选项卡组成。目前有委托、资金持仓、成交、预委托、 代码表、历史成交、结算单、设置、自动单和止损止赢设置共十个功能选项卡。

🍑 【提示】:

① 及时升级软件可以不断增强软件现有功能,并且能及时添加软件新推出的功能。当服务器提供新版本升级时,用户可以通过两种方法进行软件升级:一种是用户登

录时程序自动在屏幕右下角弹出升级提示框提示用户升级;另一种是用户手工升级。手 工升级具体方法请参见第四大条功能描述中的"设置"选项卡使用说明。

② 实时行情窗口可以根据用户自己需要关闭或打开。关闭或打开实时行情窗口方 法请参见第四大条功能描述中的"设置"选项卡使用说明。

二、实时行情窗口

实时行情窗口如图 1.3 所示,分为标题部分和行情盘面。

|      |       |         |         |         |          |       | 你設音     | ь <del>л</del> | J       |      |         |       |        |
|------|-------|---------|---------|---------|----------|-------|---------|----------------|---------|------|---------|-------|--------|
| 品    | 种 代 码 | 昨结算     | 开盘价     | 最新价     | 涨 跌      | 总成交   | 买盘价     | 买盘量            | 卖盘价     | 卖盘量  | 涨跌幅     | 持仓差   | 持仓量    |
| - 豆粕 | m0705 | 2351.00 | 0.00    | 0.00    | -2351.00 | 0     | 0.00    | 0              | 0.00    | 0    | =100.00 | 0     | 4362   |
| - 豆粕 | m0707 | 2515.00 | 0.00    | 0.00    | -2515.00 | 0     | 0.00    | 0              | 0.00    | 0    | =100,00 | 0     | 1586   |
| - 豆粕 | m0708 | 2528.00 | 0.00    | 0.00    | -2528,00 | 0     | 0.00    | 0              | 2427.00 | 1    | =100.00 | 0     | 488    |
| † 豆粕 | m0709 | 2576.00 | 2600.00 |         |          | 31002 |         | 2              |         | 10   |         | 13670 | 317176 |
| ↑ 豆粕 | m0711 | 2630.00 | 2525.00 |         |          | 2542  | 2525.00 | 190            | 0.00    | 0    |         | 108   | 1350   |
| - 豆粕 | m0712 | 2638.00 | 0.00    | 0.00    | -2638.00 | 0     | 2596.00 | ĩ              | 0,00    | 0    | =100.00 | 0     | 78     |
| - 豆粕 | m0801 | 2655.00 | 0.00    | 0.00    | -2655.00 | 0     | 0.00    | 0              | 0.6     | 0    | =100.00 | 0     | 2420   |
| ↑ 豆粕 | m0802 | 0.00    | 0.00    | 2698.00 | 2698.00  | 0     | 0.00    | 0              | 0.      | 行悟。  | 舟而      | 0     | 7/8    |
|      |       |         |         |         |          |       |         |                |         | 11月1 | шы      | J     |        |

上版如八

图 1.3

标题部分可为用户提供最多 20 项合约标题信息,行情盘面可为用户提供最多八支期货 合约的实时行情。标题部分和行情盘面都提供了灵活的设置功能,客户可按照自己的看盘习 惯设置行情窗口。

1. 标题设置

1.1 标题简易排序

标题栏中每个标题都支持鼠标拖动 排序功能。用鼠标左键拖动某项标题横 向移动到标题部分其它位置,松开鼠标 后程序会自动选择一个合适位置停放所 拖动的标题。此种排序方法优点是简单 快速。缺点是只对当次登录有效,程序 退出时不记录排序顺序。

1.2 设置标题项和显示顺序

在行情窗口任意位置单击鼠标右 键,然后在弹出的右键菜单中选择"标 题显示顺序设置"项,出现如图 1.4 所 示的"标题栏显示设置"窗口。客户可 根据自己需要,勾选所需标题信息,并 通过"上移"、"下移"功能按钮调整标 题项顺序,最后点击"确认"即可。

通过该方法设置的标题项目和显示 顺序在下次登录时仍然有效。

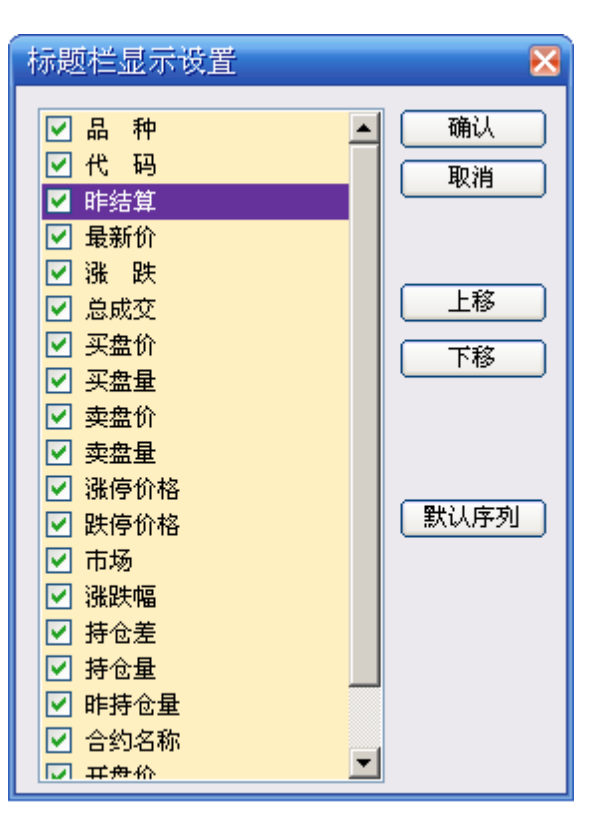

2. 合约行情设置

在行情窗口任意位置单击鼠标 右键,然后在弹出的右键菜单中选 择"设置显示合约代码"项,出现 如图 1.5 所示的"合约行情设置" 窗口。客户可根据自己需要,勾选 所需合约代码,最后点击"确认" 即可。因为行情窗口只支持最多八 支合约行情,所以勾选合约超过八 支的只显示前面八支合约。

如果登录客户持有一支或多支 合约仓位,那么在勾选"□ 包含持 仓合约"复选框后,行情盘面将优 先从该客户持仓合约中选择最多八 支合约显示,不足八支的再从左边 列表框中勾选的合约中补齐。

通过该方法设置的合约行情在 下次登录时仍然有效。

3. 单击和双击操作

鼠标左键单击行情盘面中任意 一支合约,程序会自动将该合约代 码填入实时委托窗口中的合约代码

# 图 1.5

输入框; 鼠标左键双击行情盘面中任意一支合约的买盘价或卖盘价,程序会将该合约的部分 信息自动填写到委托窗口中的对应输入框中。

鼠标单击、双击操作请结合第三大条中委托信息输入方式说明作进一步了解。

三、实时委托窗口

| 可用资 | 金     | 4         | 9, 994. 00  |
|-----|-------|-----------|-------------|
| 合约代 | 码     | l         |             |
| 买   | 卖     | 1. 买入     | ▼           |
| 开   | 푸     | 1. 开仓     | •           |
| 委托价 | 格     |           | -           |
| 委托数 | 重     |           | -           |
| 可开数 | 重     |           | 18          |
| 买价  | 3, 20 | 04.00 买量  | 230         |
| 卖价  | 3, 20 | 05.00 卖量  | 165         |
| 最新  | 3,20  | 04.00 涨跌  | -0, 56      |
| 涨停  | 3, 35 | 50.00 跌停  | 3, 094, 00  |
| 成交  | 45    | 5, 952 仓位 | 325, 548    |
| 委   | 托下草   | 单 顶t      | <b>聖</b> 委托 |

客户可以在本窗口发出实时委托指令或将填写好 的委托单送入预埋单列表。实时委托窗口如图 1.6 所 示。

委托窗口最上面一行"可用资金"和第七行"可 开数量"(或"可平数量")是系统实时计算所得,用 户不能修改。其余委托信息输入框系统都提供了多种 灵活方便的输入方式,可以手工逐项输入,也可以从 行情窗口带入部分信息,也可以从持仓获得平仓委托 信息。

1. 行情带入部分信息

鼠标左键双击实时行情窗口中任意一支合约的卖 盘价,程序会自动以当前卖价买入开仓该合约的方式 填写委托窗口中的对应输入框;鼠标左键双击实时行 情窗口中任意一支合约的买盘价,程序会自动以当前 买价卖出开仓该合约的方式填写委托窗口中的对应输 入框。

例如双击豆粕 0709 的卖盘价 2688.00 ,程序自

| 合约行情           | 设置          |     | <b>X</b>     |
|----------------|-------------|-----|--------------|
| 请注意:最          | 多只可显示8      | 个合约 | 的代码 🔄 包含持仓合约 |
| <b>√</b> m0705 | 豆粕0705      |     | 确认           |
| <b>√</b> m0707 | 豆粕0707      |     | The bala     |
| <b>√</b> m0708 | 豆粕0708      |     | 東日に          |
| <b>√</b> m0709 | 豆粕0709      |     | 父易所:         |
| <b>√</b> m0711 | 豆粕0711      |     | ▼大连          |
| <b>⊘</b> m0712 | 豆粕0712      |     | ☑上海          |
| <b>√</b> m0801 | 豆粕0801      |     | □中金          |
| <b>√</b> m0803 | 豆粕0803      |     | ▼郑州          |
| <b>≥</b> a0705 | 豆─0705      |     | ,            |
| ✓ a0707        | 豆─0707      |     | 品种:          |
| <b>≥</b> a0709 | 豆─0709      |     |              |
| <b>⊘</b> a0711 | 豆一0711      |     | ☑大连 豆粕 📃     |
| <b>v</b> a0801 | 豆━0801      |     | ☑大连 黄大豆1号    |
| <b>v</b> ₃0803 | 豆─0803      |     | ☑大连 豆油       |
| <b>v</b> ₃0805 | 豆0805       |     | ☑大连 黄大豆2号    |
| <b>v</b> ₃0807 | 豆0807       |     | ☑大连 玉米       |
| <b>✓</b> a0809 | 豆0809       |     | ☑上海 沪铜       |
| <b>√</b> y0705 | 豆油0705      |     | ☑上海 沪铝       |
| <b>√</b> y0707 | 豆油0707      |     | ☑上海 橡胶       |
| <b>√</b> y0708 | 豆油0708      |     | ▶ 上海 燃料油     |
| <b>√</b> y0709 | 豆油0709      |     | ●上海 锌 🛛 🚽    |
|                | = attaces a |     |              |

心和八

图 1.6

动填写结果如下:

| 合约( | 代码 | m0709     |
|-----|----|-----------|
| 买   | 卖  | 1. 买入     |
| 开   | 平  | 1. 开仓     |
| 委托  | 介格 | 2, 688.00 |

双击强麦 709 买盘价 1807.00 ,程序自动填写结果如下:

| 合约代 | 码[ | WS709    |
|-----|----|----------|
| 买   | 卖  | 2. 卖出    |
| 开   | 平[ | 1. 开仓    |
| 委托价 | 格  | 1,807.00 |

# 2. 手工逐项输入

# 合约代码:

- ▶ 手工输入合约代码的全部字母和数字;
- ▶ 输入"操作提示(一)"区提示的合约品种快捷码对应字符再加月份。比如 SR709 只要输入 "-709" 即可、al0709 只要输入 "50709" 即可;
- ▶ 单击行情窗口中某合约行情,程序自动填写该合约代码:
- 如果忘记合约代码,可以单击"功能选择窗口"的"代码表"选项卡查看合约 代码。单击代码表中任意一合约代码也可完成自动填写。具体界面请参见第四 大条功能描述的代码表选项卡使用说明。

# 买卖:

- ▶ 鼠标选择买卖方向;
- ▶ 键盘输入1代表买,输入2代表卖。

### 开平:

- ▶ 鼠标选择开平方向;
- ▶ 键盘输入1代表开仓、输入2代表平仓。如果合约代码是上海品种,输入4 代表平今仓。

# 委托价格:

- ▶ 手工输入价格;
- ▶ 点击委托窗口下方的买价、卖价、涨停、跌停;
- ▶ 按"PageUp"键即填入涨停价,按"PageDown"键即填入跌停价;
- ▶ 每点击一次输入框后面的微调按钮可以增加或减少该合约的一个最小变动价格单位;
- ▶ 如果在设置中勾选了"□ 委托时自动填写市价"复选框,则委托价格输入框 留空,程序会自动按照买卖方向填写最新卖价或买价。请参见第四大条功能描述的设置选项卡使用说明。

# 委托数量:

- ▶ 手工输入数量;
- ▶ 每点击一次输入框后面的微调按钮可以增加或减少一手。

不管如何输入,最大手数都不能超过下面"可开数量"(或"可平数量")中显示的 手数。

3. 从持仓获得平仓委托信息

在功能选择窗口的资金持仓选项卡中,双击列表中的任意持仓合约可以自动填写该持仓 合约的平仓单信息,包括合约代码、买卖方向、开平方向、手数、最新买卖价。另见第四大 条中资金持仓选项卡使用说明。

输入完成点击"委托下单"按钮可实时提交委托,点击"预埋委托"按钮可存入预委托 单列表。需要说明的是,预委托单列表只存储于客户使用的计算机当前交易软件运行目录 中,如果客户更换计算机或更换运行目录,原来的预委托单将不再显示。

委托下单成功后通过功能选择窗口的"委托"选项卡进行查看和管理已委托单。无论功 能选择窗口中当前选项卡是否是"委托",只要客户点击"委托下单"按钮后,"委托"选项 卡都会自动变为当前窗口。委托单详细信息请参见第四大条"委托"选项卡功能说明。

预委托单通过"功能选择窗口"的"预委托"选项卡进行查看和管理,详细信息请参见 第四大条"预委托"选项卡功能说明。

🍑 【提示】:

① 输入委托信息时可以使用回车直接转到下一个输入框,再结合合约快捷键,在 很多情况下可以只通过小键盘快速完成输入过程。比如输入以最新价买开糖 709 两手, 只要在小键盘按下面顺序输入即可:

-709 回车 1 回车 1 回车 回车 2 回车 回车

对以上操作熟练后,您会发现这是一种非常快速的手动下单方式。

② 默认情况下,委托成功后会弹出委托成功提示对话框。在功能选择窗口的设置选项卡中将"□ 委托成功时提示"取消打勾即不再弹出。

四、功能选择窗口

1. 基本操作

针对大部分选项卡窗口,程序都提供了几项基本操作功能。客户灵活掌握这些操作可以 方便地进行统计、分析、查询有关信息。

#### 鼠标右键弹出功能菜单

#### 标题栏显示设置

- ▶ 右键菜单中点击"□□标题显示顺序设置",可设置标题栏显示项和显示顺序,类 似图 1.4:
- ▶ 通过拖动标题栏标题进行简易排序。

#### 列排序

- > 双击标题栏任一标题项,列表内容即按照该列升序或降序排序;
- ▶ 点击右键菜单中" <sup>2</sup>→ 升序排序</sup>"或" <sup>2</sup>→ 降序排序"进行列排序。

#### 刷新功能

- ▶ 点击右键菜单"刷新 F5"项;
- ▶ 按"F5"键。

2. 委托

委托选项卡窗口如图 1.7 所示,分为委托单信息列表和及时信息提示窗口两部分。委托 单信息列表及时显示用户委托结果和成交情况;及时信息提示窗口中主要显示交易所反馈信 息。

| 委   | 托 资:                                                   | 金持仓 🗍 対 | 洨 │预委  | 뚠【代     | 码表 ], | 历史成交 🛛   | +<br>生<br>生<br>生<br>生 | 设置   | 自动单 | ≜│止扌   | 员止盈 | 设置        |
|-----|--------------------------------------------------------|---------|--------|---------|-------|----------|-----------------------|------|-----|--------|-----|-----------|
|     | 不显示E                                                   | 式交委托    | 📃 不显示  | 撤单委     | 托     | 委托单      | 信息歹                   | しま   | 撤单印 | )elete | 0 🗆 | 刷新(F5)    |
|     | 委托号                                                    | 结果说明    | 合约代码   | 买卖      | 开平    | 17 acti  | 委手                    | 成交价  | 成手  | 撤手     | 投保  | 委托地t▲     |
|     | 4998                                                   | 已报      | CF709  | 买入      | 开仓    | 13450.00 | 1                     | 0.00 | 0   | 0      | 投机  | 10, 16, 2 |
|     | 4970                                                   | 已报      | a0709  | 买入      | 开仓    | 3111.00  | 1                     | 0.00 | 0   | 0      | 投机  | 10, 16, 2 |
|     | 4959                                                   | 全部撤单    | SR711  | 买入      | 开仓    | 3438.00  | 1                     | 0.00 | 0   | 1      | 投机  | 10, 16, 2 |
|     | 4953                                                   | 已报      | SR709  | 买入      | 开仓    | 3549.00  | 1                     | 0.00 | 0   | 0      | 投机  | 10, 16, 2 |
|     | 4945                                                   | 已报      | a10709 | 买入      | 开仓    | 19000.00 | 1                     | 0.00 | 0   | 0      | 投机  | 10, 16, 2 |
|     | 7                                                      | 废单      | a10709 | 买入      | 开仓    | 19000.00 | 1                     | 0.00 | 0   | 1      | 投机  | 10, 16, 2 |
|     | 6                                                      | 废单      | a0709  | 买入      | 开仓    | 3111.00  | 1                     | 0.00 | 0   | 1      | 投机  | 10, 16, 2 |
|     | 5                                                      | 废单      | a0709  | 买入      | 开仓    | 3111.00  | 1                     | 0.00 | 0   | 1      | 投机  | 13/102 -  |
| •   |                                                        |         |        | 1       | 1     |          |                       |      |     |        |     |           |
| 10: | 06:15                                                  | 委托确认    | 委托(合同号 | : 4970) | )已成功  | <b></b>  | _                     |      |     |        |     | <b>_</b>  |
| 10: | 06:36                                                  | 委托确认 🗄  | 委托(合同号 | : 4998  | )已成功  | 珈确认      |                       |      |     |        |     |           |
| 10: | 10:06:52 撤单确认 委托(合同号:4959)撤单确认成功,撤单确认数量:1 及时信息提示 2/8 - |         |        |         |       |          |                       |      |     |        |     |           |

图 1.7

委托单信息列表中显示的委托单来源于客户通过实时委托窗口的委托、公司报单员通过 后台对该客户的委托、行情触发的自动单委托。所有委托单共有以下几种状态:

未报 --- 客户该单委托已发送到期货公司但尚未向交易所发送

- 已报 --- 客户该单委托已发送到交易所
- 全部撤单 ---- 客户撤单委托已成功
- 部成部撤 --- 客户撤单委托已发送到交易所但原委托已有部分成交
- 部分成交 ---- 客户该单委托已经部分成交
- 全部成交 --- 客户该单委托已全部成交
- 废单 --- 无效单

当委托单处于未报状态、已报状态或部分成交状态时,可以对该单进行撤单。通过双击 委托单记录或者选中要撤单的委托记录点右键选择"撤单"、按"Delete"键、点击窗口上 的"撤单(Delete)"按钮都可以完成撤单操作。同时勾选多条委托记录前面的复选框,按 "Delete"键或点击"撤单(Delete)"按钮可以实现多条委托同时撤单。

◆ 【提示】: 勾选标题栏中"□ 委托号"前面的复选框可以选择所有委托记录, 然后 对所有委托记录执行撤单操作, 系统会只对可撤单委托进行撤单, 其它不可撤单委托不 会受到影响。

# 3. 资金持仓

如图 1.8 所示,此窗口显示登录客户的持仓和资金情况。双击任一持仓记录可在委托窗口自动填写该笔持仓对应的可平仓信息。

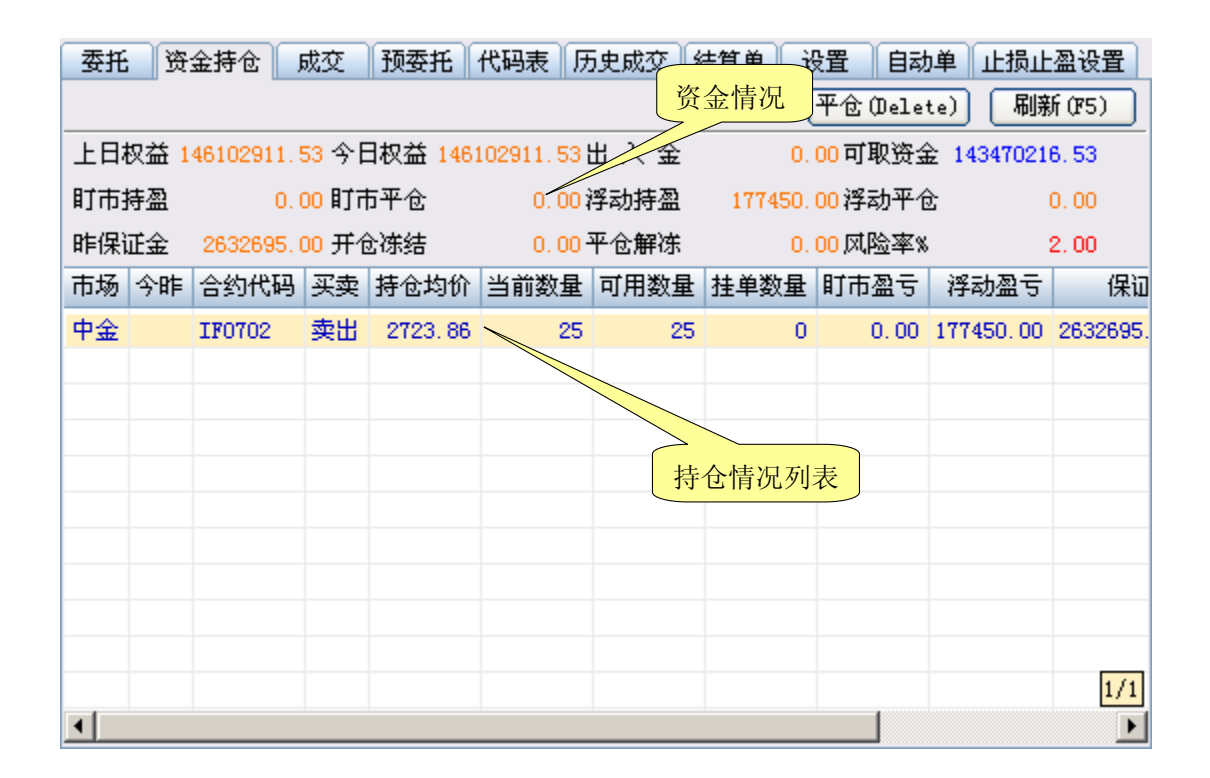

图 1.8

如果对该窗口中显示信息有异议,请手工刷新后再检查数据的正确性。

4. 成交

成交窗口显示登录客户当日的成交情况,分为分笔成交明细和成交合计两部分,如图 1.9 所示。

| 委托     | 委托 资金持仓 成交 预委托 代码表 历史成交 计转送 沿岸 自动单 止损止盈设置 |    |        |     |        |                |    |       |            |                                       |           |      |
|--------|-------------------------------------------|----|--------|-----|--------|----------------|----|-------|------------|---------------------------------------|-----------|------|
| 分笔成交明细 |                                           |    |        |     |        |                |    |       |            | 刷新 (175)                              |           |      |
| 市场     | 合约                                        | 代码 | 委托号    | 买卖  | 开平 🔤   | 成交价格           |    | 数量    | 成3         | 〕 〕 〕 〕 〕 〕 〕 〕 〕 〕 〕 〕 〕 〕 〕 〕 〕 〕 〕 | 手续费       |      |
| 大连     | m071                                      | 1  | 148727 | 卖出  | 平仓     | 2525.00        | 1  | 6     | 18:        | 13:20                                 | 42.00     |      |
| 大连     | m070                                      | 19 | 148726 | 卖出  | 平仓     | 2500.00        | 1  | 2     | 18:        | 13:10                                 | 14.00     | ) —  |
| 大连     | m071                                      | 1  | 148724 | 卖出  | 开仓     | 2720.00 5 18:1 |    | 13:00 | 35.00      | )                                     |           |      |
| 大连     | m071                                      | 1  | 148725 | 买入  | 开仓     | 2720.00        |    | 5     | 18:        | 13:00                                 | 35.00     | )    |
| 大连     | m070                                      | 9  | 146634 | 买入  | 开仓     | 2602.00        | I  | 1     | 1 18:06:23 |                                       | 1/16      | l    |
| 1.544  |                                           |    |        |     |        |                |    |       | _          |                                       |           | _    |
| 合约代    | 代码                                        | 买开 | 买平     | 买合计 | 买均位    | 1 卖开           | 卖平 | 卖合    | rit        | 卖均份                                   | 1 手級      | ₽₿   |
| m0711  |                                           | 6  | 0      | 6   | 2716.6 | 7 8            | 6  | -     | 14         | 2632.1                                | 4 140     | . 00 |
| m0709  |                                           | 5  | 1      | 6   | 2623.0 | 0 1            | 5  |       | 6          | 2596.6                                | □ 成交合计 84 | . 00 |
|        |                                           |    |        |     |        |                |    |       |            |                                       |           |      |

5. 预委托

该功能窗口管理预埋委托单。预埋委托单通过实时委托窗口添加(参见第三大条),列 表中的预埋单存储于交易程序运行目录中的 AS2000. INI 文件中,因此同一客户改变程序运 行目录或更换计算机将不能保证预埋单的一致性。预埋单窗口如图 1.10。

| 委托 资金: | 持仓 📗 | 成交 | <b>预</b> 委 | 托 代稿 | 马表│历史凤  | 战交 │ 结算 ∮ | 単│ 设置    | 自动单门     | 上损止盈设置   |
|--------|------|----|------------|------|---------|-----------|----------|----------|----------|
| 📃 合约代码 | 市场   | 买卖 | 开平         | 投保   | 委托价格    | 委托数量      | 交易编码     | 修改日期     | 修改时间     |
| a0709  | 大连   | 买入 | 开仓         | 投机   | 3132.00 | 1         | 00049744 | 20070405 | 10:25:10 |
| SR709  | 郑州   | 买入 | 开仓         | 投机   | 3538.00 | 1         | 00503685 | 20070521 | 10:37:05 |
|        |      |    |            |      |         |           |          |          |          |
|        |      |    |            |      |         |           |          |          |          |

图 1.10

双击其中一条预委托记录或右键菜单中选择"发送委托"可自动发送该预委托单。同时勾选多条预委托记录前面的复选框,然后选择右键菜单中的"发送委托"可实现发送多条预委托单。另外右键现菜单中还提供删除、全部选择和全部不选等操作功能。

↓ 【提示】: 勾选标题栏中"□ 合约代码"前面的复选框可以选择所有预委托记录。

6. 代码表

如图 1.11 所示,代码表窗口显示系统中合约代码和合约名称的对应关系。点击任一合约其代码可以自动填入实时委托窗口的合约代码输入框。

| 委托              | 资金持仓            | 成交       | 预委托                   | 代码表     | 历史成交   | 结算单       | 设置         | 自动单     | 止损止盈   | 设置       |
|-----------------|-----------------|----------|-----------------------|---------|--------|-----------|------------|---------|--------|----------|
|                 |                 |          |                       |         |        |           |            |         | 刷新(    | F5)      |
| a0803=E         | z <b>→</b> 0803 | 60705=豆  | 二0705                 | cu0705= | 沪铜0705 | a10705=Ŵ  | └铝0705     | ru0705= | 橡胶0705 | fu070    |
| a0805= <u>5</u> | 2 →0805         | 100707=豆 | <u></u> 0707          | cu0706= | 沪铜0706 | a10706=Ŵ  | └铝0706     | ru0706= | 橡胶0706 | fu070    |
| a0807=5         | 2 →0807         | b0709=豆  | <u> 10709</u>         | cu0707= | 沪铜0707 | പ0707=೫   | └铝0707     | ru0707= | 橡胶0707 | fu070    |
| a0809= <u>5</u> | ā—0809          | 60711=豆  | <u></u> 10711         | cu0708= | 沪铜0708 | പ0708=¥   | └铝0708     | ru0708= | 橡胶0708 | fu071    |
| a0811= <u>5</u> | 20811           | b0801=豆  | <b>1</b> 0801         | cu0709= | 沪铜0709 | പ0709=೫   | └铝0709     | ru0709= | 橡胶0709 | fu071    |
| y0705=          | 互油0705          | b0803=豆  | <b></b> <u></u> 10803 | cu0710= | 沪铜0710 | പ0710=)/  | └铝0710     | ru0710= | 橡胶0710 | fu071    |
| y0707=5         | 互油0707          | b0805=豆  | <u> </u>              | cu0711= | 沪铜0711 | പ0711=)/  | └铝0711     | ru0711= | 橡胶0711 | fu080    |
| y0708=5         | 互油0708          | c0705=玉  | 米0705                 | cu0712= | 沪铜0712 | പ0712=೫   | Ϋ 铝0712    | ru0801= | 橡胶0801 | fu080    |
| y0709= <u>5</u> | <b>芝油0709</b>   | c0707=玉  | <del>米</del> 0707     | cu0801= | 沪铜0801 | പ0801=)/  | └铝0801     | ru0803= | 橡胶0803 | fu080    |
| y0711= <u>5</u> | 互油0711          | c0709=玉  | ₩0709                 | cu0802= | 沪铜0802 | a10802=)/ | \$\$\$0802 | ru0804= | 橡胶0804 | fu080    |
| y0712= <u>5</u> | 互油0712          | c0711=玉  | 米0711                 | cu0803= | 沪铜0803 | a10803=》/ | ▶铝0803     | ru0805= | 橡胶0805 | fuefp    |
| y0801=5         | 互油0801          | c0801=玉  | ₩0801                 | cu0804= | 沪铜0804 | a10804=)/ | └铝0804     | ruefp=r | uefp   | zn070    |
| y0803=5         | 互油0803          | c0803=玉  | ₩0803                 | cu0805= | 沪铜0805 | a10805=∦  | └铝0805     | fu0705= | 燃油0705 | zn070    |
| y0805= <u></u>  | ī∕抽0805         | c0805=玉  | ₩0805                 | cuefp=c | uefp   | alefp=al  | efp        | fu0706= | 燃油0706 | zn070    |
| •               |                 |          |                       |         |        |           |            |         |        | <b>F</b> |

图 1.11

7. 历史成交

该窗口提供查询一段时间内的历史成交记录功能。

8. 结算单

该界面提供客户查询一天或一段时间内的交易及资金结算清单。

9. 设置

设置功能界面为用户提供了基本参数设置、合约代码快捷键设置和一键飞设置功能。基本参数可以设置程序的显示风格和操作习惯,一键飞设置功能是转为提高客户短线操作速度而设计的。

9.1 基本参数设置

如图 1.12, 基本参数设置目前提供了以下功能:

| 成交 预委托 代码表 历史成交 结算单 设置 自动单 止损止盈设置                                          |
|----------------------------------------------------------------------------|
| 提示:所有浏览窗口按鼠标右键弹出功能菜单                                                       |
| 交易: ☑ 委托时自动填写市价 □ 委托成功时提示 ☑ 预委托单发送后删除<br>修改密码 自动单服务设置                      |
| 查询: 历史查询默认查询天数 6 □ 不显示已成功触发的自动单                                            |
| 综合: ✔ 显示合约行悟<br>列表行间距:   2 (1~17像素, 默认值为9个像素, 必需重启程序才有效)<br>登录后启动保证金监管中心网页 |
| ▶ 帐号在不同地方登录时提示                                                             |
| □ 提示信息自动关闭 检查程序升级                                                          |
|                                                                            |

#### 图 1.12

### □ 委托时填写市价

针对实时委托交易窗口委托价格输入框生效。勾选该复选框后,当委托价格留 空时,程序自动根据买卖方向填写当前合约的最新卖价或买价。另见第三大条第2 条手工逐项输入的价格输入框。

#### □ 委托成功时提示

勾选该复选框后,客户每成功发出一笔委托都会弹出提交成功提示对话框。另 见第三大条提示②。

### □ 预委托单发出后删除

针对预委托功能生效。勾选此功能,预委托单发出后将从列表中删除,同时也 从本地配置文件中的删除已发出委托,这将导致取消该功能后或下次登录也不再显 示该预委托单。

### 修改密码

用于修改交易密码。点击弹出修改密码对话框。目前交易密码只支持六位数字。

#### 自动单服务设置

点击弹出自助开通和取消自动单服务窗口。弹出窗口中明示了自动单服务协

议,请客户仔细阅读协议并接受服务协议后再开通自动单。如果客户没有开通自动 单服务,功能选项卡中将不出现"自动单"和"止损止赢设置"两项。

#### 历史查询默认查询天数 6

对历史成交功能有效。客户可以修改默认天数。默认天数从当天起倒计天数。

#### □ 不显示已成功触发的自动单

对后面描述的自动单功能列表生效。勾选此功能后,被行情触发提交的自动单 将不在列表中显示。取消该功能后,有效期范围内的已触发自动单仍然会显示于自 动单列表中。

为查询方便,建议客户不要勾选此功能。

#### □ 显示合约行情

勾选该复选框,交易软件上方显示实时行情窗口,取消勾选,实时行情窗口消 失。此功能点击后立即生效。

#### 列表行间距: 6

对所有功能选项卡的列表有效。行间距数值指屏幕象素值。行间距修改范围为 1~17,修改后退出程序重新启动后生效。

#### □ 登录后启动保证金监控中心网页

勾选后,每次登录都会自动弹出保证金监控中心网页供客户查询帐单。

#### □ 帐号在不同地方登录时提示

本交易系统允许一个帐号同时从不同地方登录。勾选该功能后,某帐户每次登录时该帐户所有已登录客户都会收到及时提醒消息。

### □ 提示信息自动关闭

对屏幕右下角升起的提示信息框有效。勾选该功能后,提示信息框在几秒后自 动关闭。提示信息框一般为及时通知提示、不同地方登录提示、软件升级提示。

#### 检查程序升级

点击后检查服务器是否提供新版本升级,如果有,则弹出升级对话框。

9.2 合约代码快捷键设置

代码快捷键主要为委托窗口合约输入方便而设计。快捷键一般使用小键盘可打印键,一 旦设置好后,每次输入合约时只要输入相应快捷键即可。

9.2 一键飞设置

默认情况下,一键飞功能未开通。客户阅读完服务协议后,点击"开通服务"按钮即可 开通一键飞功能,如图 1.13。

一键飞功能含义是交易期间只要按下键盘上的一个功能键即可实现开仓、平仓、平仓反 手。功能键包括 F1~F12,每个功能键的按键功能由客户自己设定。在一键飞设置界面,首 先选择按键,然后输入合约代码、买卖开平方向和手数、浮动价位,如果是平仓可以选择 是否反手开仓,最后点"提交"按钮完成设置。在设置列表中选中其中一条设置记录,可 以修改设置或点击"删除"按钮删除设置。设置完成后,在交易程序的任何窗口按功能按 键都起作用。设置好的功能键列表存储于交易程序运行目录中的 AS2000. INI 文件中,因此 同一客户改变程序运行目录或更换计算机将不能保证一键飞功能键的一致性。

| 委托 资金持仓         | 成交 预  | 委托(代码表) | 历史成        | ⑦ 结算单            | . <u></u>    | <b>王</b> 自   | 动单 止损            | 止盈设          | 置        |
|-----------------|-------|---------|------------|------------------|--------------|--------------|------------------|--------------|----------|
| 基本参数<br>合约代码快捷键 | 🔄 委托前 | 再次确认 📃  | 委托成        | 功提示, 并在          |              | ) 秒后         | 自动消失             | 取消一個         | <u> </u> |
| ■ 一键飞设置         | 按键    | F1 💌    | 买入时<br>卖出时 | : 委托价格<br>: 委托价格 | =卖盘(<br>=买盘( | 介+浮动<br>介−浮动 | 价位*最小排<br>价位*最小排 | 履价单位<br>履价单位 | Ī<br>Ī   |
|                 | 合约代码  | SR905   | 按键         | 合约代码             | 买卖           | 开平           | 委托数量             | 反手           | 浮动价位     |
|                 | 头 卖   | 1. 买入 💌 | F1         | SR905            | 买入           | 开仓           | 1                |              | 5        |
|                 | 开 平   | 1.开仓 💌  | F2         | SR905            | 卖出           | 平仓           | 1                |              | 5        |
|                 | 委托数量  | 1       | FЗ         | SR905            | 卖出           | 平仓           | 1                | 反手           | 5        |
|                 | 浮动价位  | 5       | F4         | SR905            | 买入           | 平仓           | 1                |              | 5        |
|                 |       |         | F5         | SR905            | 买入           | 平仓           | 1                | 反手           | 5        |
|                 | 反手,   | 自动反向开仓  |            |                  |              |              |                  |              |          |
|                 | 提交    |         |            |                  |              |              |                  |              | 1/5      |

图 1.13

需要注意的是,一键飞只是将委托时大部分操作集成到一个键上完成,唯一没有集成的 是委托价格。一键飞的设计目的是在行情波动时能及时捕获理想价格进行快速委托。但在 投资者实际操作中,从看到行情到按键再到委托到交易所会需要一短暂的时间,任何人不 能保证在这一短暂的时间能行情不变动。而行情稍有变动就可能使委托单不成交。因此, 一键飞引入了浮动价位的概念。浮动价位的作用是在当前最新买卖价上上浮或者下浮几个 最小变动价位,将一键飞委托价格锁定到一个浮动区间内,以适应短暂的行情波动。具体 来讲,一键飞委托价形成规则如下:

# 买入时: 委托价格 = 最新卖盘价 + 浮动价位×最小变动价位 卖出时: 委托价格 = 最新买盘价 - 浮动价位×最小变动价位

对于一键飞浮动价位的设置因个人习惯不同而不同。一般来讲浮动价位越大,成交可能 性就越高,但是造成亏损的可能性也愈大。因此投资者应按照行情的波动和自己对亏损的 承受能力来设置合适的浮动价位。

10. 自动单

10.1 自动单简介

所谓自动单,就是在满足一定的条件下,由电脑自动提交的一种委托方式。具体到新纪 元期货交易系统中的自动单,就是指在预先设置好一定的触发价位和触发方向的情况下, 当行情满足触发条件时,由电脑自动将委托指令发出的一种交易方式。

由于自动单交易的触发条件是预先设置的,在有效的交易时段内,只要满足条件,都可 以自动发出,因此它可以在止损、止盈、开仓等方面得到广泛的应用。客户依仗自动单, 可以在激烈的行情中避免人性的犹豫不决,由电脑果断实现交易计划;也可以在突发行情 时避免手工操作迟缓,由电脑及时捕捉合适价格;依仗自动单,客户还可以在交易时段内 放心处理其他要务,由电脑忠实执行交易计划。

10.2 自动单触发规则

自动单指令在刚生成未触发前并不是直接送达交易所,而是存储在公司的服务器中,只 有最新价格达到触发价格或越过触发价格时,该指令才以所填的委托价格或市价自动发送 到交易所交易系统。

自动单内容主要包含委托单信息和触发条件。委托单信息包括合约代码、买卖方向、开 平方向、委托价格、委托数量。自动单触发条件包括: 触发方向、触发价格、最新价格。 自动单触发规则是当最新价格位于触发价格的触发方向时,系统自动按照委托信息向交易 所发送一笔委托。其中触发方向和触发价格由客户事先设定,触发方向分为"大于等于" 和"小于等于"两种,最新价格指交易时间内最新市场价格。

例如,某一合约的买入平仓自动单条件设置为:

触发方向: ≥

触发价格: 10000

委托价格: 10050

则该合约的市场行情最新价只要大于等于 10000, 交易系统即以 10050 的价格向交易所发送 一张买入平仓单。

触发价格和委托价格形成了一个自动单指令的价格区间,触发价格是这个区间的最理 想价格,委托价格则是区间的最"差"价格。在下买单时委托价格要高于或等于触发价格, 在下卖单时委托价格则应低于或等于触发价格。

因为期货行情在突破关键价位时的变化速度一般是很快的,而自动单被激活到提交有 一定的时间差(这个时间差非常的小),因此在确定触发价格和委托价格时最好拉开一定的 价差,以确保自动单指令被"激活"后能够成交。价差幅度的大小体现了希望成交的坚决 程度,幅度大成交的可能性大,幅度小则有不成交的可能。所以不同的人确定价差的幅度 会不一样,这因人而异,只要你认为是最适合的就行了。

10.3 管理自动单

自动单可以通过手工添加或通过止损止赢参数自动生成。通过止损止赢参数自动生成自动单请参见第十一大条。手工添加自动单界面如图 1.14。

| 委托    | 资金持仓  | 成交 | 预委 | 托 代码表   | 历史成交 | 结算单  | 设置目     | 自动单 止损     | 止盈设置 |     | 可用资金  | 49, 994. 00 |
|-------|-------|----|----|---------|------|------|---------|------------|------|-----|-------|-------------|
| 流水号   | 合约代码  | 买卖 | 开平 | 委托价格    | 委托数量 | 触发方向 | 触发价格    | 有效日期       | 处理结果 | 委托号 | 全约代码  | SR709       |
| 36367 | SR709 | 买入 | 开仓 | 3680.00 | 1    | 小于等于 | 3680.00 | 2007.06.08 | 未触发  | 0   | · 프   |             |
| 36370 | SR709 | 卖出 | 平仓 | 0.00    | 1    | 大于等于 | 3690.00 | 2007.06.08 | 未触发  | 0   | 头 买   | 2. 奕出       |
|       |       |    |    |         |      |      |         |            |      |     | 开 平   | 2.平仓 💌      |
|       |       |    |    |         |      |      |         |            |      |     | 🔽 按市价 | 委托          |
|       |       |    |    |         |      |      |         |            |      |     | 委托价格  | · ·         |
|       |       |    |    |         |      |      |         |            |      |     | 委托数量  |             |
|       |       |    |    |         |      |      |         |            |      |     | 触发方向  | 1. >= 💌     |
|       |       |    |    |         |      |      |         |            |      |     | 触发价格  | •           |
|       |       |    |    |         |      |      |         |            |      |     | 有效期至  | 2007.06.08  |
|       |       |    |    |         |      |      |         |            |      |     | 最新价   | 3, 690. 00  |
|       |       |    |    |         |      |      |         |            |      | 1/2 | J     | 加入自动单       |

图 1.14

一张完整的自动单包括委托信息、触发条件和有效期。客户通过图 1.14 中右侧窗口可

以手工添加自动单。首先填写委托信息(如果客户决心自动单触发后成交,可以勾选"□ 按 市价委托"而不用填写委托价格),然后填写触发条件、选择有效期,最后点击"加入自动 单"按钮即可完成添加工作。自动单的有效期指从提交开始,在未触发情况下到指定有效 日期(包含该日期)一直有效。

添加的自动单显示在自动单窗口列表中,处理结果是未触发。未触发自动单可以通过双 击操作或右键菜单选择删除功能进行删除。对于满足触发条件的自动单,系统会以委托价 报到交易所,触发成功的单子跟手工报单的效果一样,将出现在委托选项卡界面中,同时 自动单处理结果修改为已触发;触发失败的单子可能是因为资金不足或持仓不足导致下单 失败,此时自动单处理结果为触发失败。对于已触发自动单,客户可以勾选设置选项卡中 的"□ 不显示已成功触发的自动单"而使已触发自动单不再显示,另参见第9条设置选项 卡的基本参数设置。

手工添加的用于止损止赢的平仓自动单不能够和持仓手数自动保持同步,**所以客户在自动单触发前通过手工下达平仓指令方式平仓后,务必删除该合约的止损止赢平仓自动单**, 否则可能造成触发平掉后来的开仓。

🎐 【提示】: 及时手工刷新自动单列表以掌握自动单触发最新情况。

11. 止损止赢设置

11.1 简介

止损止盈设置是客户根据自己的资金情况和交易习惯,在开仓成交之前分别对合约的多 空开仓预先设置止损(或止盈)幅度。客户一旦设置好某合约的多仓(或空仓)止损止盈 幅度,则在删除该设置之前,客户每次对该合约开多仓(或空仓)成交时,系统依据设置 自动生成对应的止损止盈触发指令。如果客户对止损或止盈均进行了设置,则将生成两条 触发指令,如果只进行了单项设置,则只生成一条触发指令。止损止盈触发指令以当天有 效的自动单方式出现在自动单列表中,可以点击自动单选项卡查看止损止盈触发指令执行 情况。管理手工添加自动单的方法对止损止盈触发指令同样有效。

止损止盈触发指令实际就是由系统根据止损止盈幅度自动生成的自动单,与手工添加的 自动单比较,有以下特点:

- ▶ 止损止盈触发指令只有开仓成交当日有效。
- ▶ 同时生成止损和止盈两条触发指令的情况下,如果其中一条被触发提交,另一条将 被系统自动作废。
- 如果在触发指令触发前,通过正常下达平仓指令进行了部分平仓或全部平仓,触发 指令中平仓手数会自动减少,保持和持仓手数同步。

我们可以通过图 1.15 从整体上了解止损止盈设置、止损止盈、止损止盈触发指令和自 动单之间的关系。

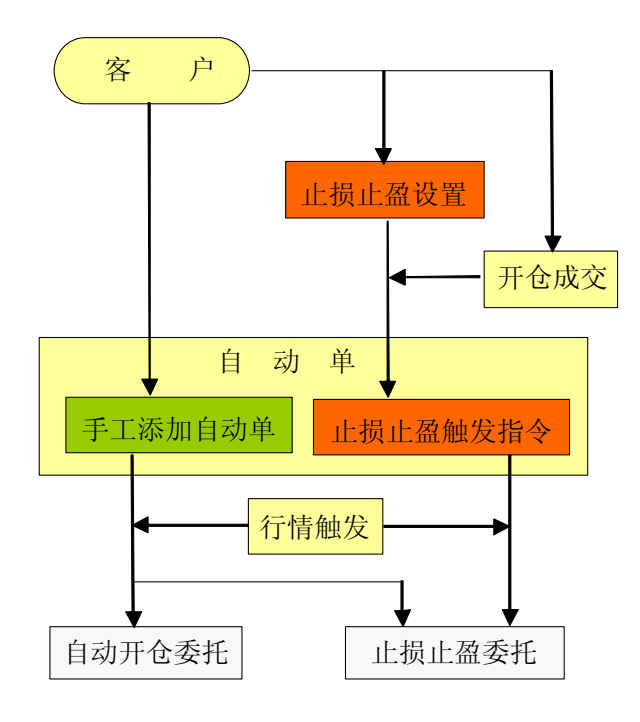

图 1.15

11.2 设置方法

点击止损止盈设置选项卡,进入如图 1.16 所示设置界面。 设置分为买入开仓和卖出开 仓两种情况。

11.2.1 开仓为买入时止损止盈参数的设置

对于买入开仓而言,行情下跌低于开仓价时亏损,客户需要止损,行情上涨超过开仓价 时为盈利,客户可以止盈。在设置界面,首先在合约代码中输入合约号,买卖类别选择买 入,此时可以看到最新价下跌超过开仓价时是止损操作,最新价上涨超过开仓价时是止盈 操作,如图 1.16 所示。

▶ 止损操作

在"最新价下跌超过开仓价:"后面的输入框中填写止损幅度点数,在"就发出开仓成交价 - "后面的输入框中填写最低平仓委托价幅度点数。

当开仓成交后,系统自动根据以上设置生成止损触发指令,其触发方向是"下 跌",即"≤",触发价格="开仓价一止损幅度点数",委托价格="开仓价 一最低平仓委托价幅度点数"。根据自动触发规则,最低平仓委托价幅度点数应该 大于止损幅度点数以提高触发后成交率,具体请参见 10.2 节描述的自动单触发规则。

#### ▶ 止盈操作

在"最新价上涨超过开仓价:"后面的输入框中填写**止盈幅度点数**,在"就发出开仓成交价 + "后面的输入框中填写**最低平仓委托价幅度点数**。

当开仓成交后,系统自动根据以上设置生成止盈触发指令,其触发方向是"上涨",即"≥",触发价格="开仓价+止盈幅度点数",委托价格="开仓价 +最低平仓委托价幅度点数"。根据自动触发规则,最低平仓委托价幅度点数应该 小于等于止盈幅度点数以提高触发后成交率。

| 委托 资      | <del>。</del> 金持仓 | 成交 预    | <b>委托│代码表</b> | ₹│历史成交             | 结算单   设置 | 自动单上排 | 员止盈设置 |
|-----------|------------------|---------|---------------|--------------------|----------|-------|-------|
| 合约代码      | 买卖               | 止损价位 」  | L损委托点         | 止盈价位               | 止盈委托点    |       | 刷新    |
| c0705     | 买入               | 5.00    | 6.00          | 0.00               | 0.00     |       | 00100 |
| c0705     | 卖出               | 5.00    | 5.00          | 5.00               | 5.00     |       |       |
| c0709     | 买入               | 5.00    | 5.00          | 0.00               | 0.00     |       |       |
|           |                  |         |               |                    |          |       |       |
|           |                  |         |               |                    |          |       |       |
|           |                  |         |               |                    |          | 1/3   |       |
|           |                  |         |               |                    |          |       |       |
| 合约代码      |                  | 买卖类别    | 1.买入          | 提                  | <u> </u> |       |       |
| ┌止损操作     |                  |         |               |                    |          |       |       |
| 最新价"      | 下跌超过             | İ开仓价: 5 | 📑 就           | 发送开仓成              | 交价- 6    | 的平仓委托 |       |
| ∟止盈操作     |                  |         |               |                    |          |       |       |
| 最新价       | 上涨超达             | け开仓价: 0 | 日前            | 发送开仓成 <sup>;</sup> | 交价+ 0    | 的平仓委托 |       |
| -20171011 |                  |         | • 494         |                    |          |       |       |

图 1.16

11.2.2 开仓为卖出时止损止盈参数的设置

对于卖出开仓而言,行情上涨低于开仓价时亏损,客户需要止损,行情下跌超过开仓价 时为盈利,客户可以止盈。在设置界面,首先在合约代码中输入合约号,买卖类别选择卖 出,此时可以看到最新价下跌超过开仓价时是止盈操作,最新价上涨超过开仓价时是止损 操作,如图 1.17 所示。

| 合约代码 买卖类别 <mark>2. 卖出 ▼</mark> <u>提交</u> <u>自动单说明</u> |
|-------------------------------------------------------|
| 最新价下跌超过开仓价: 5 🚽 式 就发送开仓成交价 – 6 🚽 🕂 的平仓委托              |
| ┌─止损操作                                                |
| 最新价上涨超过开仓价: 0 📑 就发送开仓成交价 + 0 📑 的平仓委托                  |

图 1.17

#### ▶ 止盈操作

在"最新价下跌超过开仓价:"后面的输入框中填写止盈幅度点数,在"就发出开仓成交价 - "后面的输入框中填写最高平仓委托价幅度点数。

当开仓成交后,系统自动根据以上设置生成止盈触发指令,其触发方向是"下跌",即"≤",触发价格="开仓价一止盈幅度点数",委托价格="开仓价 一最高平仓委托价幅度点数"。根据自动触发规则,最高平仓委托价幅度点数应该 小于等于止盈幅度点数以提高触发后成交率。

▶ 止损操作

在"最新价上涨超过开仓价:"后面的输入框中填写**止损幅度点数**,在"就发出开仓成交价 + "后面的输入框中填写**最高平仓委托价幅度点数**。

当开仓成交后,系统自动根据以上设置生成止损触发指令,其触发方向是"上

涨",即"≥",触发价格="开仓价+止损幅度点数",委托价格="开仓价
 +最高平仓委托价幅度点数"。根据自动触发规则,最高平仓委托价幅度点数应该
 大于止盈幅度点数以提高触发后成交率。

11.3 提交、修改或删除

在检查参数设置无误后,点击<u>提交</u>,则完成该合约的某一方向的止损或止盈设置。如果 还有其他合约要设置,可以继续上述步骤。如果要删除某一项设置,则在选定该项设置后 点击<u>删除</u>即可。如果要对所设定的参数进行修改,则输入合约代码、方向,重新输入新参 数提交即可。

参数一旦设定,直到你进行新的修改或删除之前一直有效。

五、及时通知

及时通知是公司通过后台给单个客户或所有客户发送的通知信息。在线客户电脑屏幕右下角会升起及时通知提示窗口,不在线客户在下次登录时电脑屏幕右下角也会升起及时通知提示窗口。如果客户没有点击查看通知信息,交易软件的"及时通知提示"(图 1.2 中所示)图标会不停闪动。

| 系统通知       | <b>X</b> |
|------------|----------|
| 查看历史信息     | 退出       |
| 时间 消息类型 内容 |          |
|            |          |
|            |          |
|            |          |
|            |          |
|            |          |
|            |          |

图 1.18

客户双击图 1.2 中所示的"及时通知提示"可以弹出如图 1.18 所示当日及时通知信息列 表窗口。点击"查看历史信息"按钮可以查看以往通知信息。历史通知信息只存储于交易程 序接收通知当时所运行的电脑目录中,客户更换电脑或更换运行目录后将不能查看历史通知 信息。

# • 银期转帐软件使用说明

新纪元期货公司现已开通了全国建行、江苏工行和北京工行三家银行的网上银期转帐服务。客户只要在这三家银行其中一家或多家开户并和期货资金帐号建立对应关系即可使用网 上银期转帐系统。使用网上银期转帐系统,客户出入金完全自主,无需预约,在银行与期货 之间划款即刻到帐。

一、开始使用

从桌面或行情相关交易菜单中运行新纪元银期转帐程序,出现类似网上交易程序登录界面(图1.1),客户根据自己使用的上网情况选择接入速度较快的接入服务器,然后输入客户 号和期货资金密码,点击登录按钮即可进入转帐界面。新开户帐户和忘记资金密码后重设密 码的客户,登录时必须修改密码才能进行转帐操作。

如图 2.1 所示, 银期转帐软件界面提供了转帐、历史转帐流水查询和软件设置功能。

| ◎ 银期转账系统                                   |                    |
|--------------------------------------------|--------------------|
| 期银转帐 历史转帐流水 设置                             |                    |
| 合计:期->银: 0.000000 银->期: 0.000000 <u>刷新</u> | 业务类别 1.银行-게货       |
| 银行名称 银行帐号 合同序号 转帐类别 转帐金额 处理结果 币种           | 市种                 |
|                                            | 刷新期货资金信息           |
|                                            | 可用资金 49, 990.00    |
|                                            | 可取资金 0.000000      |
|                                            | 银行名称 北京工行 📃        |
|                                            | 银行帐号 ***34455555 💌 |
|                                            | 查询银行余额             |
|                                            | 银行余额 余额未更新         |
|                                            | 转帐金额               |
|                                            | 整                  |
|                                            | 银行密码               |
|                                            | 7倍(15年市上           |
|                                            | NH 57475 191       |
| 21:51:58 郭翠玲                               | • //               |

图 2.1

二、转帐

点击"期银转帐"选项卡,进入图 2.1 所示转帐界面。在转帐之前,请客户首先点击界 面右侧的"<u>刷新期货资金信息</u>"和"<u>查询银行余额</u>",了解自己期货可取资金和银行余额(注 意在选择江苏工行后点击"<u>查询银行余额</u>",程序会弹出窗口要求输入银行查询密码),然后 按照下面的步骤完成转帐操作。

第一步、选择业务类别。由银行帐户向期货保证金帐户转入资金,请选择[1.银行->期 货]。由期货保证金帐户向银行帐户转出资金,请选择[2.期货->银行]。 第二步、选择银行名称。点击"银行名称"下拉列表选择您要出入金的银行。此处列出 了客户所有和期货资金帐号建立过对应关系的银行帐号所在的银行名称。选择银行名称后, 下面的"银行帐号"自动列出您的银行帐号。为安全起见,软件默认只显示银行帐号后 8 位。客户可以通过"设置"选项卡自己设定显示银行帐号的位数,具体请参见第四大条设置 使用说明。

第三步、输入转帐金额。如果业务类别是[1.银行->期货],此处金额必须**小于**银行余额。 银行余额通过点击"<u>查询银行余额</u>"获得。如果业务类别是[1.期货->银行],此处金额必须 **小于等于**期货可取资金。可取资金通过点击"<u>刷新期货资金信息</u>"获得。关于可取资金的计 算原则请参见第五大条

第四步、如果转帐类别是[1.银行->期货],同时银行名称是"江苏工行",则需要输入 银行密码。在所有转帐操作中,只有江苏工行的银行转期货操作需要银行转帐密码,其它转 帐操作银行密码输入框都是灰色不可输入状态。

第五步、点击确认转帐按钮。

完成以上五步操作后,程序向系统发送转帐指令,同时转帐界面左边窗口中新增该次了 转帐记录并实时显示处理结果。如果在勾选了设置选项卡中的"□转帐成功时提示"功能, 程序会弹出对话框及时显示转帐处理结果。

三、查询历史转帐流水

点击历史转帐流水选项卡进入查询历史转帐流水功能界面,如图 2.2 。在该界面,客户 可以查询一段时间内某个银行帐号或所有银行帐号的查询余额记录和转帐记录。

| 8 银期:    | 转账系统     |       |               |          |     |          |               |
|----------|----------|-------|---------------|----------|-----|----------|---------------|
| 期银转帐     | 历史转帐     | 流水 设置 | ł             |          |     |          |               |
| 合计: 其    | 11货-/银行  | 0,000 | 000 银行->期货    | 0.000    | 000 | 开始日期     | 2007年 3月 8日 💌 |
| 期        | 时间       | 银行名称  | 银行帐号          | 合同序号     | 转   | 结束日期     | 2007年 6月 9日 🔻 |
| 07.03.29 | 15:39:07 | 建设银行  | *****23123213 | 26950057 | 查i  | オキャレとロノニ |               |
| 07.04.05 | 14:46:10 | 建设银行  | ****23123213  | 27020063 | 查i  | 特支中长银行工  | 建设银行 🔄        |
|          |          |       |               |          |     | 银行帐号     | *****23123213 |
|          |          |       |               |          |     | ſ        | 查询            |
|          |          |       |               | 1/       | /2  |          |               |
| <b>Ⅰ</b> |          |       |               |          | ►   |          |               |
| 21:59:33 | 郭翠玲      |       |               |          |     |          | 1             |

图 2.2

#### 四、软件设置

设置选项卡提供了几项简单的软件设置功能,客户可以按照自己的习惯进行设置。界面 如图 2.3。

| 💩 银期转账系统                                                                              |
|---------------------------------------------------------------------------------------|
| 期银转帐 历史转帐流水 设置                                                                        |
| 交易: ▼ 转帐成功时提示<br>修改资金密码                                                               |
| 综合:列表行间距: 6 (1 <sup>~</sup> 17像索,默认值为9个像索,必需重启程序才有效)<br>银行帐号只显示后 8 位<br><u>检查程序升级</u> |
| 21:57:21 郭翠玲                                                                          |

图 2.3

#### □ 转帐成功时提示

勾选该复选框后,客户每成功发出一条转帐指令都会弹出提示对话框及时显示 转帐处理情况。另见第二大条提示。

#### 修改资金密码

用于修改登录银期转帐程序的密码。点击弹出修改密码对话框。目前资金密码 只支持六位数字。

#### 列表行间距: 6

对所有功能选项卡的列表有效。行间距数值指屏幕象素值。行间距修改范围为 1~17,修改后退出程序重新启动后生效。

### 银行帐号只显示后 8 位

对所有界面显示银行帐号有效。客户可以修改默认位数。银行帐号剩余前面的 位数用 "\*"代替。

#### 检查程序升级

点击后检查服务器是否提供新版本升级,如果有,则弹出升级对话框。

五、期货可取资金计算原则

在保证客户风险率安全的情况下,参照其它条件,按照最小可取原则确定可取额度。客 户出金后资金情况必须同时满足以下三条具体原则:

1、出金后客户可能最大风险率不得高于 80% 。其中

持仓保证金+开仓未成交冻结资金

可能最大风险率= -

 $--- \leq 80\%$ 

出金后总权益-持仓盈利-手工冻结资金

2、出金后总权益扣除手工冻结资金和持仓盈利后余额保证不低于当日平仓盈利。即:

出金后总权益-持仓盈利-手工冻结资金 ≥ 当日平仓盈利

3、出金后总权益扣除手工冻结资金和持仓盈利后余额保证不低于帐户最低余额限制(一般是 300 元)。即:

出金后总权益-持仓盈利-手工冻结资金 ≥ 最低余额限制